# hagenuk

# Betrieb im AT-Modus DataBox Speed Dragon

# Inhaltsverzeichnis

| 1 Einf | ührung                                                                                             |
|--------|----------------------------------------------------------------------------------------------------|
| 1.1    | Übersicht                                                                                          |
| 1.2    | Inbetriebnahme                                                                                     |
| 2 Bed  | ienung im AT-Modus                                                                                 |
| 2.1    | Der AT-Befehlssatz<br>Kommandos an die <i>DataBox</i><br>Anworten der <i>DataBox</i><br>S-Register |
| 2.2    | Datenprotokolle<br>Vordefinierte Protokoll-Kombinationen<br>Protokollauswahl für Experten          |
| 2.3    | Anrufen                                                                                            |
| 2.4    | Anrufe entgegennehmen<br>Einstellungen<br>Reaktion auf einen Anruf                                 |
| 2.5    | Datenverbindungen beenden                                                                          |
| 2.6    | Profile                                                                                            |
| 2.7    | Funktion der Steuerleitungen                                                                       |
| 2.8    | Konfiguration und Firmware-Update<br>Firmware aktualisieren<br>Konfiguration der <i>DataBox</i>    |
| 3 Anh  | ang                                                                                                |
| 3.1    | AT-Befehle                                                                                         |
| 3.2    | Antworten und Antwortcodes                                                                         |
| 3.3    | S-Register<br>Numerische S-Register<br>String-Register                                             |
| 3.4    | Dienstekennungen                                                                                   |

# 1Einführung

# 1.1Übersicht

| Die DataBox<br>Speed Dragon | Die <i>DataBox Speed Dragon</i> ist die perfekte Verbindung zwischen dem<br>ISDN, der digitalen Computerwelt und der analogen Telefonwelt. Einerseits<br>beherrscht sie alle Datenprotokolle, die über das ISDN zur Verbindung von<br>Computern untereinander genutzt werden. Andererseits ermöglicht sie als<br>Telefonanlage den Anschluß mehrerer Telefone. Zusätzlich zu den üblichen<br>Möglichkeiten einer Telefonanlage nutzen Sie über das Display den vollen<br>ISDN-Komfort mit Informationen über Anrufer, gerufene Nummer und einer<br>Anruferliste.                                                                                          |
|-----------------------------|----------------------------------------------------------------------------------------------------|
|                             | Das Steuerprogramm (die Firmware) der <i>DataBox</i> wird in einem Flash-<br>Eprom gespeichert. Dadurch kann es bei Erweiterungen des Leistungs-<br>umfangs (neue Datenprotokolle, neue ISDN Leistungsmerkmale) komfor-<br>tabel ohne Eingriffe von Ihrem Rechner aus geändert werden.                                                                                                    |
| AT-Modus<br>CAPI-Modus      | Der Anschluß an Ihren Rechner erfolgt über eine serielle Schnittstelle. Die<br>Kommunikation über diese Schnittstelle kann in zwei verschiedenen<br>Betriebsarten erfolgen: Im AT-Modus oder im CAPI-Modus. Der CAPI-<br>Modus ist eine spezielle Betriebsart, die auf der Rechnerseite einen geeig-<br>neten Treiber voraussetzt. Solche Treiber sind für Windows-PCs verfügbar.<br>Sie bieten eine Standardschnittstelle für Applikationsprogramme, denen der<br>volle ISDN Leistungsumfang (gleichzeitige Kommunikation mit verschiede-<br>nen Gegenstellen, Signalisierung von Verbindungsdaten wie z.B. Gebühren-<br>einheiten) zur Verfügung steht. |
|                             | Im AT-Modus hingegen verhält sich die <i>DataBox</i> wie ein konventionelles,<br>externes Modem mit Hayes-Befehlssatz. Auf allen Rechnerplattformen gibt<br>es bereits eine Vielzahl von Programmen, die mit einem analogen Modem<br>zusammenarbeiten und dieses mit sogenannten AT-Befehlen steuern. Um<br>diese Programme auch in der digitalen ISDN-Welt verwenden zu können,<br>findet in der <i>DataBox</i> die erforderliche Umsetzung der analogen in digitale<br>Kommunikationsprotokolle statt. Die prinzipbedingte Einschränkung des AT-<br>Modus ist, daß nur eine Verbindung zur Zeit aufgebaut werden kann.                                  |
| Diese Anleitung             | Diese Anleitung beschreibt den Betrieb der <i>DataBox</i> im AT-Modus an einem beliebigen Rechner. Nach einem Kapitel zur Inbetriebnahme der <i>DataBox</i> findet sich im Hauptteil eine Beschreibung aller AT-Befehle, die Sie benötigen, um Datenanrufe auszuführen, entgegenzunehmen und die passenden Datenprotokolle einzustellen.                                                                                                    |
|                             | Weitere Kapitel beschreiben spezielle Befehle zur Konfiguration der <i>DataBox</i> und zur Einspielung neuer Betriebssoftware. Im Anhang sind sämtliche AT-Befehle und die benötigten Parameter tabellarisch zusammengefaßt.                                                                                                    |

# 1.2Inbetriebnahme

| Installation als<br>Telefonanlage   | Im ersten Schritt schließen Sie die <i>DataBox Speed Dragon</i> an Ihren ISDN-<br>Anschluß (S <sub>0</sub> -Bus) an und stellen über das mitgelieferte Netzgerät den<br>Stromanschluß her. Analoge Telefone oder Nebengeräte werden mit Hilfe<br>der beiliegenden TAE-Adapter an die kleinen Westernbuchsen (Port 1 bis 3)<br>angeschlossen. Diese Schritte sind in der allgemeinen Anleitung zur<br><i>DataBox</i> ausführlich beschrieben.                                                 |
|-------------------------------------|----------------------------------------------------------------------------------------------------|
|                                     | Wenn Sie die <i>DataBox</i> mit einem Rechner verbinden wollen, der Windows<br>95 oder Windows 3.11 verwendet, können Sie später die komfortable<br>Einrichtsoftware benutzen, um die Telefonanlagen-Funktionen der <i>DataBox</i><br><i>Speed Dragon</i> einzurichten. Andernfalls können Sie bereits jetzt über ein<br>angeschlossenes Telefon (mit Tonwahl und Flash-Taste) die Anlage<br>konfigurieren.                                                                                  |
| Rechner-Anschluß                    | Mit dem beiliegenden, seriellen Anschlußkabel können Sie Ihren Computer<br>mit dem RS 232-Anschluß (Port 4) der <i>DataBox</i> verbinden. Ihr Rechner muß<br>dazu über eine freie serielle Schnittstelle mit 9- oder 25-poligem Sub-D-<br>Stecker verfügen.                                                                                                    |
| Serielle Schnittstelle<br>mit FIFO! | Um den hohen Datendurchsatz zu bewältigen, den Ihr neuer ISDN-Adapter<br>erlaubt, sollte diese Schnittstelle unbedingt mit einer FIFO-Funktion (Puffer-<br>speicher; UART Typ 16550 oder vergleichbar) ausgestattet sein. Mit einer<br>solchen UART sind mit Standard-PCs Übertragungsraten bis 115200 Bit/s<br>möglich; die <i>DataBox</i> unterstützt darüber hinaus 230400 Bit/s, die jedoch<br>nur mit speziellen Hochgeschwindigkeits-Schnittstellen im PC erreichbar<br>sind.          |
|                                     | Falls Ihr Rechner im Betrieb mit 115200 Bit/s Schwierigkeiten hat, können Sie die Übertragungsrate auf 57600 Bit/s reduzieren. Die maximale ISDN-<br>Übertragungsrate von 64000 Bit/s wird dann allerdings u.U. nicht mehr voll ausgeschöpft.                                                                                                    |
| Plug & Play<br>(Windows 95)         | Die <i>DataBox Speed Dragon</i> unterstützt das serielle Plug & Play-Verfahren.<br>An einem Windows 95-Rechner meldet sich die <i>DataBox</i> automatisch an,<br>wenn der Rechner nach dem Anschluß der <i>DataBox</i> das nächste Mal<br>gestartet wird.                                                                                                    |
|                                     | Die Informationsdatei, nach der Sie in einer Dialogbox gefragt werden, befin-<br>det sich auf der Windows 95-Installationsdiskette Nr. 1. Nach der Plug &<br>Play-Erkennung ist die <i>DataBox</i> unter Windows 95 als Modem bekannt und<br>kann mit allen entsprechenden Programmen genutzt werden. Wenn Sie die<br><i>DataBox</i> zusätzlich auch im CAPI-Modus nutzen wollen, starten Sie bitte<br>anschließend das Setup-Programm (SETUP.EXE) auf der Installationsdiskette.            |
| Gemischter AT-<br>und CAPI-Betrieb  | Auf Windows-Rechnern kann die <i>DataBox</i> wahlweise im CAPI- oder im AT-<br>Modus verwendet werden. Allerdings ist es nicht möglich, gleichzeitig CAPI-<br>und AT-Anwendungen auf die <i>DataBox</i> zugreifen zu lassen: Der CAPI-<br>Treiber oder die AT-Anwendung hat jeweils exklusiven Zugriff auf die serielle<br>Schnittstelle und die <i>DataBox</i> . Bitte informieren Sie sich in der<br>Dokumentation zum CAPI-Modus, wie zwischen CAPI- und AT-Betrieb<br>umgeschaltet wird. |
| Baudrate einstellen                 | Bevor Sie die erste Datenverbindung mit Ihrer <i>DataBox Speed Dragon</i> auf-<br>bauen können, ist noch ein letzter Schritt erforderlich: Rechner und <i>DataBox</i><br>müssen auf die gleiche Übertragungsgeschwindigkeit (Baudrate) eingestellt<br>werden.                                                                                                    |

Unter Windows 3.11 oder Windows 95 können Sie dazu das mitgelieferte Einstell-Programm *"DataBox* Systemsteuerung" verwenden, das Sie nach Installation der Windows-Software in der *DataBox*-Programmgruppe (unter Windows 95 auch in der Systemsteuerung) finden. Verwenden Sie ein anderes Betriebssystem, gehen Sie bitte folgendermaßen vor:

Baudrate per<br/>TerminalprogrammStarten Sie ein Terminalprogramm. Wählen Sie die serielle Schnittstelle aus,<br/>an der die DataBox angeschlossen ist, und stellen Sie die Schnitt-<br/>stellenparameter auf 9600 Baud, 8 Datenbits, 1 Stopbit, keine Parität<br/>(Betriebsart der DataBox im Auslieferungszustand).

Setzen Sie die neue Übertragungsrate der DataBox mit dem Befehl

AT &HX nnn↩ , z.B. für 115200 Bit/s AT &HX 115200↩

(Dabei bezeichnet ← die Return- oder Enter-Taste.) Die *DataBox* unterstützt die Übertragungsraten 300, 600, 1200, 2400, 4800, 9600, 19200, 38400, 57600, 115200 und 230400 Bit/s.

Damit ist die *DataBox* permanent auf die neue Übertragungsrate eingestellt; die Einstellung bleibt auch beim Unterbrechen der Versorgungsspannung erhalten. Sie können jetzt auch Ihr Terminalprogramm auf die neue Geschwindigkeit umstellen.

# 2Bedienung im AT-Modus

# 2.1Der AT-Befehlssatz

| AT-Befehle                         | Der AT-Befehlssatz hat sich als weltweiter Standard für die Ansteuerung von<br>Modems und ISDN-Datenadaptern etabliert. Viele Anwendungsprogramme<br>sind darauf vorbereitet, konventionelle Modems (für das analoge<br>Telefonnetz) über diese AT-Befehle zu steuern. Im AT-Modus kann die<br><i>DataBox Speed Dragon</i> mit diesen Programmen zusammenarbeiten.                                                                                                    |
|------------------------------------|----------------------------------------------------------------------------------------------------|
|                                    | Um die <i>DataBox</i> mit solchen Anwendungsprogrammen zu nutzen, müssen<br>Sie nicht alle Details des AT-Befehlssatzes kennen. Im allgemeinen genügt<br>es, in den Anwahl- oder Initialisierungs-Sequenzen, die Sie in diesen<br>Programmen einstellen können, einen Befehl zur Auswahl des richtigen<br>Datenprotokolls einzufügen. Informationen dazu finden Sie im nächsten<br>Kapitel. Wenn Sie die <i>DataBox</i> dagegen für Ihre ganz spezielle Anwendung<br>einrichten oder direkt von einem Terminal-Programm steuern wollen, finden<br>Sie in den folgenden Kapiteln alle notwendigen Schritte beschrieben. |
|                                    | 1Kommandos an die <i>DataBox</i>                                                                                                    |
| Kommando- und<br>Datenmodus        | Nach dem Einschalten ist die <i>DataBox Speed Dragon</i> im "Kommando-<br>modus". Der Computer kann Befehle des AT-Kommandosatzes an die<br><i>DataBox Speed Dragon</i> übermitteln und empfängt daraufhin Antworten von<br>der <i>DataBox</i> .                                                                                                    |
|                                    | Ist eine Datenverbindung mit einer Gegenstelle zustandegekommen, so<br>wechselt die <i>DataBox Speed Dragon</i> in den "Datenmodus". Jetzt werden<br>alle vom Computer gesendeten Zeichen als Daten an die Gegenstelle<br>übertragen. Um weitere Kommandos an die <i>DataBox</i> zu geben, muß<br>zunächst aus dem Datenmodus zurück in den Kommandomodus gewechselt<br>werden. Dazu dient die unten beschriebene Escape-Sequenz.                                                                                                    |
| AT-Befehlssyntax                   | Alle Befehle, die Sie der <i>DataBox</i> im Kommandomodus übermitteln, begin-<br>nen mit der Zeichenfolge <b>AT</b> (oder <b>at</b> – Groß- und Kleinschreibung werden<br>grundsätzlich nicht unterschieden). Dann folgt der Befehlscode, der meist<br>aus einem Buchstaben oder dem Zeichen <b>&amp;</b> und einem Buchstaben besteht.<br>Viele Befehle erwarten anschließend eine Ziffer oder Ziffernfolge als Para-<br>meter. Die Eingabe wird durch die Return- oder Enter-Taste ← abgeschlos-<br>sen.                                                                                                    |
|                                    | Leerzeichen können <i>nach</i> der AT-Folge an beliebiger Stelle eingefügt werden; sie werden ignoriert. In dieser Beschreibung werden der Übersicht halber häufig zusätzliche Leerzeichen verwendet.                                                                                                    |
|                                    | Beispiele:                                                                                                    |
|                                    | AT A식<br>AT B0식<br>AT &D1식<br>AT D01910식                                                                                                    |
|                                    | Sie können auch mehrere Befehle aneinanderreihen:                                                                                                    |
|                                    | AT B0 &D1 D01910↩                                                                                                    |
| Notation in dieser<br>Beschreibung | Das Return-Zeichen ↩, das jede Eingabezeile abschließt, wird im folgenden<br>Text im allgemeinen nicht mehr explizit dargestellt.                                                                                                    |

Wenn ein AT-Befehl weitere Parameter erwartet, wird in dieser Beschreibung als Platzhalter für eine einzelne Ziffer ein *n* oder *i* verwendet. Die Folge *nnn* dient als Platzhalter für eine Folge von Ziffern, deren maximale Länge je nach Zusammenhang variieren kann. Beispiele:

| AT Zn             | steht z.B. für | AT Z1,     |
|-------------------|----------------|------------|
| AT D <i>nnn</i>   | steht z.B. für | AT D01910, |
| AT S <i>i=nnn</i> | steht z.B. für | AT S0=10.  |

Escape-Sequenz Die Escape-Sequenz ist eine spezielle Zeichenfolge, die die DataBox Speed Dragon im Datenmodus erkennt. Durch Eingabe dieser Folge können Sie die DataBox in den Kommandomodus bringen, um weitere Befehle (z.B. zum Beenden der Verbindung) zu übermitteln.

> Die Escape-Sequenz besteht aus einer Folge von drei Escape-Zeichen (Voreinstellung +++). Damit diese Folge nicht zufällig in den zu übermittelnden Daten erkannt wird, muß sie zeitlich deutlich abgesetzt sein: Nach der Escape-Sequenz dürfen für einige Zeit keine weiteren Zeichen folgen. Die *DataBox Speed Dragon* verwendet ein adaptives Verfahren, um aus der Geschwindigkeit, mit der Sie die drei Escape-Zeichen eingeben, die Dauer dieser Schutzzeit zu bestimmen.

> Wird eine gültige Escape-Sequenz erkannt, bestätigt die *DataBox* den Wechsel in den Kommandomodus durch Ausgabe der Meldung "OK". Falls eine begonnene Escape-Sequenz ungültig wird (weniger als drei aufeinanderfolgende Escape-Zeichen, oder Eingabe weiterer Zeichen in Folge), so bleibt die *DataBox* im Datenmodus; alle bereits eingegebenen Zeichen werden an die Gegenstelle übertragen.

#### 2Anworten der DataBox

| Echo:<br>AT E0<br>AT E1                    | Alle Zeichen, die Sie im Kommandomodus an die <i>DataBox Speed Dragon</i><br>senden, werden in der Standardeinstellung noch einmal an den Computer<br>zurückgesendet. Dieses "Echo" dient als Bestätigung, daß die <i>DataBox</i> die<br>Zeichen korrekt empfangen hat. Im Datenmodus gibt es keine Echofunktion;<br>hier werden ja stets die von der Gegenstelle empfangenen Zeichen an den<br>Computer gesendet. |
|--------------------------------------------|----------------------------------------------------------------------------------------------------|
|                                            | Das Echo kann über den Befehl AT E0 abgeschaltet werden, über AT E1 läßt sich das Echo wieder einschalten (Standardeinstellung).                                                                                                    |
| Antwort-Meldungen                          | Im Kommandomodus reagiert die <i>DataBox</i> auf die Eingabe jeder<br>Kommandozeile mit einer Rückmeldung. Weitere Meldungen beschreiben<br>den Fortgang des Verbindungsauf- und Abbaus. Die Meldungen sind unten<br>in einer Tabelle zusammengefaßt.                                                                                                    |
| Numerische<br>Meldungen:<br>AT V0<br>AT V1 | In der Standardeinstellung werden kurze Meldungstexte ausgegeben. Um die Rückmeldungen mit einem Computerprogramm leichter auswerten zu können, kann die <i>DataBox</i> alternativ auf die Ausgabe numerischer Meldungen umgestellt werden.                                                                                                    |
|                                            | Mit dem Befehl ATV0 wählen Sie numerische Meldungen.<br>ATV1 schaltet Meldungen in Textform ein (Standardeinstellung).                                                                                                    |
| Meldungen<br>unterdrücken:<br>AT Q1        | Sie können die Ausgabe von Meldungen auch vollständig unterdrücken.<br>Der Befehl ATQ1 schaltet alle Meldungen aus ( <i>quiet</i> );<br>ATQ0 schaltet die Meldungen wieder ein (Standardeinstellung).                                                                                                    |

#### **3S-Register**

| Was sind S-Register?                                            | Eine Reihe selten benötigter Einstellungen der <i>DataBox</i> sind über S-Regi-<br>ster zugänglich. S-Register sind interne Speicher (Variablen), in denen die<br><i>DataBox</i> verschiedene Parameter speichert. Viele AT-Befehle werden in<br>ihrer Funktion vom Wert bestimmter S-Register beeinflußt, oder verändern<br>selber bestimmte Register. Die einzelnen S-Register werden mit laufenden<br>Nummern bezeichnet. |
|-----------------------------------------------------------------|----------------------------------------------------------------------------------------------------|
|                                                                 | Die Funktionen aller S-Register, die für den Benutzer von Interesse sein können, finden Sie in einer Tabelle im Anhang. Hier wird allgemein erläutert, wie Sie den Inhalt von S-Registern lesen und verändern können.                                                                                                    |
| S-Register lesen:<br>AT S <i>i</i> ?                            | Mit dem Befehl AT S <i>i</i> ? lassen Sie den Inhalt des S-Registers i anzeigen.<br>Setzen Sie für i die Nummer des Registers ein. ATS0? zeigt z.B. an, wie-<br>viele Klingel-Signale die <i>DataBox</i> abwartet, bevor sie einen eingehenden<br>Anruf entgegennimmt. Nummer und Wert des Registers werden als Dezi-<br>malzahl angegeben.                                                                                  |
| S-Register setzen:<br>AT S <i>i =nnn</i><br>AT S <i>i.j = n</i> | Alle S-Register können Sie gezielt verändern mit dem Befehl AT S <i>i</i> = <i>nnn</i> , z.B. ATS0=2. Nummer <i>i</i> und Wert <i>nnn</i> des Registers werden als Dezimal-<br>zahl angegeben.                                                                                                    |
|                                                                 | Manche S-Register enthalten Zahlenwerte, bei denen jedes Bit (in der<br>Binärdarstellung der Zahl) eine bestimmte Funktion steuert. Um diese Bits<br>gezielt zu manipulieren, können Sie den Befehl AT S $i.j = n$ verwenden – er<br>setzt Bit <i>j</i> des Registers <i>i</i> auf den Wert <i>n</i> (der natürlich nur 0 oder 1 sein<br>kann). Beispiel: AT S107.4 = 1.                                                     |
|                                                                 | Willkürliche Änderungen der Werte können unerwartetes Verhalten der<br><i>DataBox</i> zur Folge haben. Bitte ändern Sie nur S-Register, deren Funktion<br>sie kennen! Mit dem Befehl AT&F können Sie nach ungewollten Verände-<br>rungen die Standardeinstellungen wiederherstellen.                                                                                                    |
| String-Register:<br>AT &S <i>i</i> ?<br>AT &S <i>i = nnn</i>    | Neben den regulären S-Registern, die jeweils eine natürliche Zahl enthalten,<br>gibt es eine Reihe von String-Registern. Diese Register können Folgen von<br>mehreren Bytes enthalten. Der Inhalt der String-Register wird hexadezimal<br>ein- und ausgegeben! Ihre Funktion ist in Kapitel 2.2 beschrieben.                                                                                                    |
|                                                                 | Die Befehle zum Setzen und Ändern der String-Register sind                                                                                                    |
|                                                                 | AT &S <i>i</i> ? Liest Wert des String-Registers <i>i</i><br>AT &S <i>i</i> = <i>nnn</i> Setzt String-Register <i>i</i> auf Wert <i>nnn</i> (hexadezimal).                                                                                                    |

| Num. | Textform        | Bedeutung                                           |
|------|-----------------|-----------------------------------------------------|
| 0    | ОК              | Kommando ausgeführt                                 |
| 1    | CONNECT         | Verbindung besteht, Wechsel in den Datenmodus       |
| 2    | RING            | Klingelsignal, ankommender Anruf                    |
| 3    | NO CARRIER      | Datenverbindung beendet oder gescheitert            |
| 4    | ERROR           | Fehlerhaftes Kommando                               |
| 5    |                 | (nicht verwendet)                                   |
| 6    | NO DIALTONE     | Keine Amtsleitung, kein freier B-Kanal              |
| 7    | BUSY            | Gegenstelle ist besetzt                             |
| 8    | NO ANSWER       | Gegenstelle meldet sich nicht                       |
| 9    |                 | (nicht verwendet)                                   |
| 10   |                 | (nicht verwendet)                                   |
| 11   | RINGING         | Wartet auf Annahme des Anrufs durch die Gegenstelle |
| 12   | NOT IMPLEMENTED | Funktion nicht implementiert                        |

Tabelle: Numerische und Textform der Antwort-Meldungen

### 2.2Datenprotokolle

| Datenprotokolle                            | Die <i>DataBox Speed Dragon</i> sendet im allgemeinen nicht nur die Daten ins<br>ISDN, die ihr vom angeschlossenen Computer übermittelt werden.<br>Zusätzlich können die ISDN-Adapter auf beiden Seiten der Leitung<br>Informationen zur Erkennung und Korrektur von Übertragungsfehlern und<br>zur Steuerung der Übertragungsgeschwindigkeit austauschen. Dazu haben<br>sich eine Reihe von Datenprotokollen etabliert.               |
|--------------------------------------------|----------------------------------------------------------------------------------------------------|
|                                            | Damit eine Datenübertragung zwischen zwei ISDN-Adaptern zustande<br>kommt, müssen beide Seiten das gleiche Protokoll verwenden. Sie sollten<br>daher das passende Protokoll einstellen, bevor Sie eine Datenverbindung<br>selbst aufbauen oder Ihre <i>DataBox Speed Dragon</i> empfangsbereit machen,<br>um Datenverbindungen entgegenzunehmen.                                                                                       |
|                                            | 1Vordefinierte Protokoll-Kombinationen                                                                                                    |
| AT B <i>n</i> -Befehle                     | Die am weitesten verbreiteten Protokoll-Stapel können Sie in der <i>DataBox Speed Dragon</i> jeweils mit einem einfachen AT B <i>n</i> -Befehl einstellen. Dieser Abschnitt beschreibt diese vordefinierten Protokolle und ihre häufigsten Anwendungen.                                                                                                    |
| ISDN-Mailboxen:<br>X.75<br>AT B0           | Fast alle Mailboxen, die über ISDN erreichbar sind, verwenden das X.75-<br>Protokoll. Dieses Protokoll bietet die Erkennung und Korrektur von<br>Übertragungsfehlern. Ein effizientes Quittungsverfahren gewährleistet hohe<br>Datenübertragungsraten.                                                                                                    |
|                                            | Mit dem Befehl ATB0 wählen Sie das X.75-Protokoll mit den allgemein verbreiteten Einstellungen (Blockgröße 2048 Byte, Fenstergröße 2).                                                                                                    |
| Online-Dienste:<br>V.110<br>AT B1<br>AT B2 | Das V.110-Protokoll wurde ursprünglich zur Anpassung älterer Endgeräte<br>mit einer seriellen Schnittstelle an das ISDN eingeführt. Es bietet keine<br>Fehlerkorrektur und – bedingt durch die umfangreichen Zusatzinforma-<br>tionen, die übertragen werden – beschränkte Übertragungsraten. Einige<br>Online-Dienste bieten noch Zugänge im V.110-Betrieb an; nach Möglichkeit<br>sollten Sie aber X.75- oder PPP-Zugänge vorziehen. |
|                                            | Der Befehl ATB1 wählt V.110 mit 38400 Baud, 8 Datenbits, kein Paritätsbit.<br>Der Befehl ATB2 wählt V.110 mit 19200 Baud, 8 Datenbits, kein Paritätsbit.<br>Andere Baudraten und Übertragungsformate können Sie einstellen, indem<br>Sie die entsprechenden S-Register gezielt ändern (s. nächstes Kapitel,<br>"Protokollauswahl für Experten").                                                                                       |
| T-Online<br>AT B5                          | Der Online-Dienst T-Online der Deutschen Telekom verwendet eine spezielle Variante des X.75-Verfahrens, die Sie mit dem Befehl ATB5 direkt einstellen können.                                                                                                    |
|                                            | In dieser Einstellung kann die <i>DataBox Speed Dragon</i> Bildschirmseiten im CEPT- und KIT-Format übertragen. Auch der Empfang und Versand von e-<br>mails und der Zugang zum Internet via T-Online werden unterstützt, soweit der Software-Decoder, den Sie auf Ihrem Computer verwenden, diese Funktionen bietet.                                                                                                    |
| Internet-Provider:<br>PPP<br>AT B8         | Fast alle Anbieter von Internet-Zugängen ("Internet-Provider") bieten Ihnen<br>einen Zugang im Point-to-Point-Protocol (PPP) an. Dieses Zugangsprotokoll<br>bietet neben einer fehlergesicherten Übertragung u. a. die automatische<br>Aushandlung von Protokollparametern und die Authentisierung mit Benutzer-                                                                                                    |

namen und Passwort.

|                                                              | Dazu benötigen Sie in Ihrem Computer ein Programm, das das PPP-Proto-<br>koll unterstützt (z.B. das integrierte DFÜ-Netzwerk in Windows 95, oder das<br>Shareware-Programm "Trumpet Winsock" für Windows 3.x). Geeignete<br>Programme kann Ihnen meist Ihr Internet Provider zur Verfügung stellen.                                                                                                    |
|--------------------------------------------------------------|----------------------------------------------------------------------------------------------------|
|                                                              | Die <i>DataBox Speed Dragon</i> übernimmt in der PPP-Betriebsart die Umwand-<br>lung zwischen dem von diesen Programmen verwendeten "asynchronen<br>PPP" und dem "synchronen PPP", das im ISDN üblich ist. Der PPP-Betrieb<br>wird mit dem Befehl ATB8 eingestellt.                                                                                                    |
| Sprache und Fax:<br>transparente<br>Übertragung<br>AT B7     | Mit geeigneten Applikationsprogrammen können Sie über Ihren Computer<br>auch Fax-Mitteilungen (Gruppe 3) versenden und empfangen oder telefo-<br>nieren. (Derartige Programme für den AT-Modus sind nicht im Lieferumfang<br>enthalten.)                                                                                                    |
|                                                              | Dazu überträgt die <i>DataBox</i> alle Daten unverändert zwischen dem ISDN und<br>Ihrem PC, der die weitere Verarbeitung übernimmt. Diese "transparente"<br>Betriebsart wählen Sie mit dem Kommando ATB7.                                                                                                    |
|                                                              |                                                                                                    |
|                                                              | 2Protokollauswahl für Experten                                                                                                    |
| Detaillierte<br>Protokolleinstellung                         | <b>2Protokollauswahl für Experten</b><br>Nicht für alle speziellen Anwendungen stehen vordefinierte ATB-Befehle zur<br>Verfügung. Dieser Abschnitt beschreibt, wie Sie sich Ihre eigenen Protokoll-<br>einstellungen "maßschneidern" können. Dazu können Sie alle Parameter der<br>Datenprotokolle gezielt über die Einstellung der zugehörigen S-Register<br>verändern.                                                                                                    |
| Detaillierte<br>Protokolleinstellung                         | 2Protokollauswahl für Experten<br>Nicht für alle speziellen Anwendungen stehen vordefinierte ATB-Befehle zur<br>Verfügung. Dieser Abschnitt beschreibt, wie Sie sich Ihre eigenen Protokoll-<br>einstellungen "maßschneidern" können. Dazu können Sie alle Parameter der<br>Datenprotokolle gezielt über die Einstellung der zugehörigen S-Register<br>verändern.<br>Dieser Abschnitt setzt Grundkenntnisse über die im ISDN eingesetzten<br>Datenprotokolle voraus.                                                                                                    |
| Detaillierte<br>Protokolleinstellung<br>Speichern als Profil | <ul> <li>2Protokollauswahl für Experten</li> <li>Nicht für alle speziellen Anwendungen stehen vordefinierte ATB-Befehle zur Verfügung. Dieser Abschnitt beschreibt, wie Sie sich Ihre eigenen Protokolleinstellungen "maßschneidern" können. Dazu können Sie alle Parameter der Datenprotokolle gezielt über die Einstellung der zugehörigen S-Register verändern.</li> <li>Dieser Abschnitt setzt Grundkenntnisse über die im ISDN eingesetzten Datenprotokolle voraus.</li> <li>Um einen "maßgeschneiderten" Protokollstapel später leicht wieder einstellen zu können, können Sie die komplette Konfiguration als <i>Profil</i> speichern (vgl. Kapitel 2.6, Profile).</li> </ul> |

| S-Reg | Protokoll-Auswahl: Bedeutung                                                                                             | Standard |
|-------|----------------------------------------------------------------------------------------------------|----------|
| 100   | B1 Protokoll                                                                                                    | 0        |
|       | <ol> <li>64 kBit/s, HDLC framing</li> <li>64 kBit/s, Bit-transparent</li> <li>V.110 asynchron</li> </ol>                 |          |
| 101   | B2 Protokoll                                                                                                    | 0        |
|       | <ul> <li>ISO 7776 (X.75 SLP)</li> <li>Transparent</li> <li>Point to Point Protocol (PPP) async/sync Umsetzung</li> </ul> |          |
| 102   | B3 Protokoll                                                                                                    | 0        |
|       | 0 Transparent<br>1 T.90NL, kompatibel mit T.70NL<br>2 ISO 8208 (X.25 DTE-DTE)<br>3 X.25 DCE<br>15 BTX/T-Online           |          |

Konfiguration der<br/>ProtokolleEinige der unterstützten Protokollschichten – namentlich V.110 (Schicht 1),<br/>X.75 (Schicht 2) und X.25, ISO 8208 und T.90 (Schicht 3) – können über<br/>Gruppen von S-Registern detailliert konfiguriert werden. Die folgenden<br/>Tabellen stellen diese S-Register zusammen.

| S-Reg | Konfiguration der B1-Schicht: Bedeutung                | Standard |
|-------|--------------------------------------------------------|----------|
| 103   | B1 Protokoll V.110: Übertragungsrate                   | 19200    |
|       | Unterstützte Baudraten: 4800, 9600, 19200, 38400 Bit/s |          |
| 104   | B1 Protokoll V.110: Bits pro Zeichen                   | 8        |
| 105   | B1 Protokoll V.110: Paritätsbit                        | 0        |
|       | 0=no, 1=odd, 2=even                                    |          |
| 106   | B1 Protokoll V.110: Anzahl Stop-Bits                   | 0        |
|       | 0=1 stop bit, 1=2 stop bits                            |          |

| S-Reg | Konfiguration der B2-Schicht: Bedeutung | Standard |
|-------|-----------------------------------------|----------|
| 23    | B2 Protokoll X.75: Link-Adresse A       | 3        |
| 24    | B2 Protokoll X.75: Link-Adresse B       | 1        |
| 25    | B2 Protokoll X.75: Modulus 8 oder 128   | 8        |
| 26    | B2 Protokoll X.75: Fenstergröße         | 7        |
| 28    | B2 Protokoll: maximale Blocklänge       | 2048     |

| S-Reg | Konfiguration der B3-Schicht: Bedeutung              | Standard |
|-------|------------------------------------------------------|----------|
| 30    | B3 Protokoll X.25/ISO 8208: Lowest Incoming Channel  | 0        |
| 31    | B3 Protokoll X.25/ISO 8208: Highest Incoming Channel | 0        |
| 32    | B3 Protokoll X.25/ISO 8208: Lowest Two-way Channel   | 1        |
| 33    | B3 Protokoll X.25/ISO 8208: Highest Two-way Channel  | 1        |
| 34    | B3 Protokoll X.25/ISO 8208: Lowest Outgoing Channel  | 0        |
| 35    | B3 Protokoll X.25/ISO 8208: Highest Outgoing Channel | 0        |
| 36    | B3 Protokoll X.25/ISO 8208: Modulus 8 oder 128       | 8        |
| 37    | B3 Protokoll X.25/ISO 8208: Fenstergröße             | 2        |

# 2.3Anrufen

| Protokoll einstellen                            | Bevor Sie eine Gegenstelle anrufen, müssen Sie wissen, welches Daten-<br>protokoll die Gegenstelle verwendet. Allgemeine Informationen zu<br>verbreiteten Datenprotokollen und zur Einstellung des Protokolls in der<br><i>DataBox</i> finden Sie im vorangehenden Kapitel. Falls zu einer Gegenstelle<br>keine Verbindung aufgebaut werden kann, lassen Sie sich bitte die Details<br>des dort eingesetzten Protokolls mitteilen.                                                                                  |  |  |  |
|-------------------------------------------------|----------------------------------------------------------------------------------------------------|--|--|--|
| Nummer wählen:<br>AT D <i>nnn</i>               | Um eine ISDN-Nummer anzuwählen, verwenden Sie den Befehl ATD <i>nnn</i> , z.B. ATD 01910.                                                                                                    |  |  |  |
| AT DP nnn<br>AT DT nnn                          | Die <i>DataBox Speed Dragon</i> versucht, eine Datenverbindung zur angegebe-<br>nen Gegenstelle aufzubauen. Bitte beachten Sie, daß Sie in Nebenstellen-<br>anlagen der Nummer ggf. eine zusätzliche Null voranstellen müssen. Eine<br>Auswahl des Wahlverfahrens (Ton- oder Pulswahl), wie sie im analogen<br>Telefonnetz erforderlich war, ist nicht notwendig. Um mit älteren Anwen-<br>dungsprogrammen kompatibel zu bleiben, erlaubt die <i>DataBox</i> aber auch die<br>Wahl mit den Befehlen ATDT oder ATDP. |  |  |  |
| Rückmeldungen                                   | Wenn eine Verbindung zustandekommt, meldet die <i>DataBox</i> "CONNECT"<br>und wechselt in den Datenmodus. Die CONNECT-Meldung gibt normaler-<br>weise ausführlich an, mit welcher Übertragungsrate und welchem Protokoll<br>die Verbindung aufgebaut wurde, z.B. CONNECT 64000 HDLC/X.75.                                                                                                    |  |  |  |
| Format der<br>Connect-Meldung:                  | Einige Programme können diese ausführlichen Meldungen nicht verarbeiten.<br>Mit dem Befehl ATX <i>n</i> können Sie daher vereinfachte CONNECT-Meldungen wählen:                                                                                                    |  |  |  |
|                                                 | ATX0Meldung kurz:CONNECTATX1Meldung mit Baudrate, z.B.CONNECT 64000ATX2Meldung ausführlich, z.B.CONNECT 64000 HDLC/X.75                                                                                                    |  |  |  |
|                                                 | Aus verschiedenen Gründen kann der Verbindungsaufbau scheitern. Die<br>möglichen Fehlermeldungen und ihre Bedeutung finden Sie in der Tabelle im<br>Kapitel "Der AT-Befehlssatz".                                                                                                    |  |  |  |
| Eigene Rufnummer:<br>AT &E <i>nnn</i><br>AT &F* | Ihrem ISDN-Anschluß sind mehrere Rufnummern (MSNs) zugeordnet. Sie können einstellen, welche dieser Nummern der ISDN-Gegenstelle als Rufernummer übermittelt werden soll.                                                                                                    |  |  |  |
| AT &E?                                          | In der Standardeinstellung wird die MSN übermittelt, die Sie bei der Ein-<br>richtung der <i>DataBox</i> -Telefonanlage (mit dem Einrichtprogramm unter<br>Windows, oder über ein angeschlossenes Telefon) dem Datenanschluß<br>zugewiesen haben. Sie können eine andere mit dem Kommando AT<br>&E <nummer> festlegen. Die MSN wird ohne Vorwahl eingegeben, z.B.</nummer>                                                                                                    |  |  |  |
|                                                 | AT &E 123456                                                                                                    |  |  |  |
|                                                 | Gültig sind nur die MSNs, die von der Telekom Ihrem Anschluß zugeordnet sind. Wenn Sie eine andere Rufnummer angeben, wird stattdessen die Haupt-MSN Ihres Anschlusses übermittelt.                                                                                                    |  |  |  |
|                                                 | Das Kommando AT&E? zeigt die aktuell eingestellte eigene Rufnummer an.<br>Mit dem Kommando AT&E* können Sie den Nummernspeicher löschen.                                                                                                    |  |  |  |
| Dienstekennung:<br>S 111                        | Bei allen Anrufen im ISDN wird der Gegenstelle eine "Dienstekennung" mit-<br>geteilt. So kann die Gegenstelle z.B. erkennen, ob eine Daten- oder eine<br>Sprachverbindung gewünscht wird. Durch die Auswertung der Dienste-<br>kennung können mehrere Dienste eine gemeinsame MSN nutzen.                                                                                                    |  |  |  |

|                                                 | Sie können die<br>gezielt beeinflu<br>Standardeinste<br>digital informat<br>computergestü<br>Anwendungspi<br>zu ändern. | E Dienstekennung eines Anrufs, de<br>Issen, indem Sie das S-Register S<br>ellung wird ein allgemeiner Datena<br><i>tion</i> ). Nur für spezielle Anwendung<br>Itzte Telefonie (jeweils mit einem g<br>rogramm im PC) kann es notwend | er von der <i>DataBox</i> ausgeht,<br>S111 setzen. In der<br>nruf signalisiert ( <i>unrestricted</i><br>len wie Faxversand oder<br>geeigneten<br>lig werden, diese Kennung |
|-------------------------------------------------|----------------------------------------------------------------------------------------------------|----------------------------------------------------------------------------------------------------|----------------------------------------------------------------------------------------------------|
|                                                 | Im S-Register<br>profile) eingetra<br>Dienstekennur<br>ISDN sehr kon<br>vordefinierten (                                | 111 wird dazu ein sog. CIP-Wert (<br>agen. Die CIP-Werte stellen Abkü<br>igen dar, da die vollständige Besc<br>iplex ist (vgl. folgender Abschnitt).<br>CIP-Werte finden Sie im Anhang.                                              | <i>compatibility information</i><br>rzungen für gängige ISDN-<br>hreibung der Dienste im<br>. Eine Tabelle der                                                             |
| Detaillierte<br>Einstellung:<br>String-Register | In ganz spezie<br>genauer zu de<br>spezielle String<br>festgelegt werd<br>Experten von I<br>Register sei au             | llen Fällen kann es hilfreich sein, o<br>finieren, als es mit den CIP-Werte<br>g-Register können die ISDN-Parar<br>den. Diese detaillierten Einstellung<br>nteresse sein; für die Bedeutung u<br>If die technische ISDN-Literatur ve | die Dienstekennung noch<br>n möglich ist. Über drei<br>neter BC, LLC und HLC<br>jen dürften nur für ISDN-<br>und zulässige Werte der<br>erwiesen.                          |
|                                                 | String-Register                                                                                                    |                                                                                                    |                                                                                                    |
|                                                 | &S0<br>&S1<br>&S2                                                                                                    | Bearer Capability, BC<br>Low Level Compatibility, LLC<br>High Level Compatibility, HLC                                                                                                    | (14 Byte)<br>(17 Byte)<br>(5 Byte)                                                                                                    |
|                                                 | Befehle zum M                                                                                                    | lanipulieren der String-Register:                                                                                                    |                                                                                                    |
|                                                 | AT &S <i>i=nnn</i><br>AT &Si?                                                                                           | setzt das String-Register <i>i</i> auf de gibt den Inhalt des String-Registe                                                                                                    | en Wert <i>nnn</i> (hexadezimal),<br>ers aus.                                                                                                    |
|                                                 |                                                                                                    |                                                                                                    |                                                                                                    |

# 2.4Anrufe entgegennehmen

| Anwendungen                                       | Ihre <i>DataBox Speed Dragon</i> kann eingehende Anrufe automatisch oder<br>unter der Kontrolle eines Computer-Programms entgegennehmen. So<br>können Sie z.B. selber eine Mailbox betreiben oder, mit geeigneten<br>Anwendungsprogrammen, die <i>DataBox</i> als Anrufbeantworter oder Faxgerät<br>einsetzen.                                                                                                    |
|---------------------------------------------------|----------------------------------------------------------------------------------------------------|
|                                                   | Dieses Kapitel beschreibt, mit welchen Einstellungen Sie die <i>DataBox</i> auf die Annahme von Anrufen vorbereiten und wie Sie auf einen eingehenden Anruf reagieren können.                                                                                                    |
|                                                   | 1Einstellungen                                                                                                    |
| Protokoll                                         | Zunächst legen Sie – wie bei ausgehenden Anrufen – das gewünschte Datenprotokoll fest. Dazu dienen die ATB <i>n</i> -Befehle, die im vorigen Kapitel beschrieben sind.                                                                                                    |
| Rufnummern                                        | In einem zweiten Schritt können Sie vorgeben, auf welchen Rufnummern<br>Datenanrufe akzeptiert werden sollen. Eine erste Vorauswahl haben Sie<br>bereits bei der Einrichtung der Telefonanlagen-Funktionen der <i>DataBox</i><br>getroffen: Der Daten-Port der <i>DataBox</i> bekommt nur Anrufe auf den<br>Rufnummern (MSNs) signalisiert, die                                                                                  |
|                                                   | <ul> <li>explizit dem Daten-Port (Port 4) zugeordnet wurden;</li> </ul>                                                                                                    |
|                                                   | <ul> <li>dem Sammelruf zugeordnet wurden, wenn der Daten-Port im Sammelruf<br/>eingetragen ist;</li> </ul>                                                                                                    |
|                                                   | <ul> <li>einem der analogen Anschlüsse zugeordnet wurden. Die parallele<br/>Signalisierung an den Daten-Port erlaubt es, z.B. einen Anrufbeantworter<br/>für die analogen Anschlüsse zu realisieren.</li> </ul>                                                                                                    |
|                                                   | In den meisten Fällen genügt diese Vorauswahl der MSN, um gezielt Rufe<br>anzunehmen – die Unterscheidung der Dienstekennung (s.u.) vermeidet,<br>daß z.B. unbeabsichtigt Anrufe für ein analoges Telefon beantwortet<br>werden. Für spezielle Fälle können Sie die <i>DataBox</i> jedoch anweisen, nur<br>auf bestimmte MSNs zu reagieren:                                                                                      |
| Rufnummer                                         | AT&Lnnn                                                                                                    |
| vorgeben:<br>AT &L <i>nnn</i><br>AT &L*<br>AT &L? | Die <i>DataBox</i> beachtet nur Anrufe auf MSN nnn. Wenn Sie keine vollständige MSN angeben, werden alle Anrufe beachtet, bei denen die Endziffern der MSN mit den angegebenen Ziffern übereinstimmen. Die aktuell eingestellte Rufnummer könne Sie mit AT&L? anzeigen lassen.                                                                                                    |
|                                                   | AT&L*                                                                                                    |
|                                                   | Dieser Befehl löscht den Rufnummernspeicher des AT&L-Befehls. Die <i>DataBox</i> reagiert jetzt auf alle MSNs, die (wie oben beschrieben) dem Daten-Port signalisiert werden (Standardeinstellung).                                                                                                    |
| Dienstekennung                                    | Schließlich können Sie noch festlegen, für welche <i>Dienstekennungen</i> die <i>DataBox</i> Anrufe entgegennehmen soll. Die Funktion der Dienstekennung wurde im vorigen Kapitel beschrieben. In der Standardeinstellung nimmt die <i>DataBox</i> alle digitalen Datenanrufe entgegen. In den meisten Fällen ist keine Änderung dieser Einstellung notwendig; dieser Abschnitt wendet sich daher hauptsächlich an die Experten: |
|                                                   | Es kann sinnvoll sein, gleichzeitig Anrufe mit einer Reihe verschiedener<br>Dienstekennungen entgegenzunehmen. Daher werden als Filter für die                                                                                                    |

|                          | anzunehmenden Anrufe zwar wieder die oben eingeführten CIP-Werte<br>verwendet (Tabelle im Anhang). Sie können jedoch nicht nur einen, sondern<br>eine beliebige Auswahl von CIP-Werten in der sog. CIP-Maske vorgeben.                                                           |
|--------------------------|----------------------------------------------------------------------------------------------------|
| CIP-Maske:<br>S107, S108 | Die CIP-Maske ist in den S-Registern 107 und 108 (jeweils 16 Bit) enthalten.<br>Jedem CIP-Wert entspricht ein Bit in diesen Registern – CIP 115 in S107,<br>CIP 1631 in S108. Das Bit wird auf 1 gesetzt, wenn Anrufe mit dem jewei-<br>ligen CIP-Wert angenommen werden sollen. |
|                          | Die CIP-Werte und ihre Bedeutung sind im Anhang (3.4) aufgelistet. Sie können entweder die S-Register bitweise setzen, oder direkt die Werte, die den einzelnen Bits entsprechen, in die S-Register schreiben (s. Anhang 3.4):                                                   |
|                          | Beispiel 1:<br>Anrufannahme für Telefonie (CIP 16, Bit 0 in S108) und Fax Gruppe 3 (CIP<br>17, Bit 1 in S108):<br>AT S107 = 0 S108 = 0<br>AT S108.0 = 1 A108.1 = 1                                                                                                    |
|                          | Beispiel 1:<br>Anrufannahme für 3.1 kHz Audio (CIP 4, Wert 16 in S107) und 7 kHz Audio (CIP 5, Wert 32 in S107); also S107 = $16 + 32 = 48$ :<br>AT S107=48<br>AT S108=0                                                                                                    |
|                          |                                                                                                    |

#### 2Reaktion auf einen Anruf

| Anzeige eines Anrufs                  | Wenn ein ein<br>Dienstekenn<br>Rechner auf                               | ngehender Anruf sowohl das Rufnummern- als auch das<br>jungs-Filter der <i>DataBox</i> passiert, wird er dem angeschlossenen<br>zwei Weisen angezeigt:                                                                                                    |
|---------------------------------------|--------------------------------------------------------------------------|----------------------------------------------------------------------------------------------------|
| RING-Meldung                          | Auf der Date<br>Diese Meldu<br>abgewiesen                                | en-Ausgangsleitung gibt die <i>DataBox</i> die Meldung "RING" aus.<br>Ing wird periodisch wiederholt, bis der Anruf angenommen oder<br>wird, oder der Anrufer den Verbindungsversuch abbricht.                                                                                                    |
|                                       | Wenn der An<br>RING-Meldu                                                | nrufer die Anzeige nicht unterdrückt hat, folgt hinter der ersten<br>Ing die Rufnummer des Anrufers.                                                                                                    |
| RING-INDICATOR<br>Signal              | Gleichzeitig<br>seriellen Ver<br>wechselt, sy<br>Anwendungs<br>INDICATOR | wird das RING-INDICATOR-Signal – eine spezielle Leitung der<br>bindung zwischen Rechner und <i>DataBox</i> – geschaltet. Es<br>nchron zur Ausgabe der RING-Meldungen, seinen Zustand.<br>sprogramme im Computer können sowohl auf das RING<br>-Signal als auch auf die Ausgabe der RING-Meldung reagieren. |
| Anruf annehmen:<br>AT A               | Wenn der ei<br>Kommando<br>wechselt in o                                 | ngehende Anruf angenommen werden soll, geben Sie das<br>ATA. Die <i>DataBox</i> gibt eine CONNECT-Meldung aus und<br>den Datenmodus.                                                                                                    |
| Anruf ablehnen:<br>AT H1              | Alternativ kö<br>Anrufer wird<br>keine Gebüh<br>er eine Meld             | nnen Sie den Anruf ablehnen, indem Sie ATH1 eingeben. Dem<br>signalisiert, daß sein Anruf abgelehnt wurde, aber es entstehen<br>nren. Abhängig vom Endgerät, das der Anrufer verwendet, erhält<br>ung über die Ablehnung oder das Besetzt-Zeichen.                                                         |
| Anrufe automatisch<br>annehmen:<br>S0 | Sie können o<br>nach einer g<br>Sie das S-Ro<br>Annahme de               | die <i>DataBox</i> auch so einrichten, daß sie Anrufe – auf Wunsch<br>ewissen Wartezeit – automatisch entgegennimmt. Dazu setzen<br>egister S0 auf die Anzahl der RING-Meldungen, die vor der<br>es Anrufs abgewartet werden sollen:                                                                       |
|                                       | AT S0= <i>n</i><br>AT S0=0                                               | Anruf nach <i>n</i> mal RING annehmen ( <i>n</i> > 0)<br>Anrufe nicht automatisch annehmen (Standardeinstellung)                                                                                                    |

# 2.5Datenverbindungen beenden

| Gegenstelle legt auf            | Wird eine bestehende Verbindung durch die Gegenseite oder die Vermitt-<br>lungsstelle getrennt, gibt die <i>DataBox Speed Dragon</i> die Meldung "NO<br>CARRIER # <i>nn</i> " aus. Der Zahlenwert <i>nn</i> gibt den Grund für das Verbindungs-<br>ende gemäß der Euro-ISDN-Norm an. Im Normalfall wird #16 (Normaler<br>Verbindungsabbau) gemeldet.                                                                                                 |
|---------------------------------|----------------------------------------------------------------------------------------------------|
| Wechsel in den<br>Kommandomodus | Wollen Sie selbst die Verbindung beenden, so muß die <i>DataBox</i> zunächst vom Daten- in den Kommandomodus gebracht werden. Dies geschieht durch Eingabe der Escape-Sequenz (vgl. Kapitel 2.1). In der Standardeinstellung kann die <i>DataBox</i> auch durch das DTR-Signal in den Kommandomodus versetzt werden. Beachten Sie aber, daß die Funktion dieses Signals auch verändert werden kann (vgl. Kapitel 2.7, Funktion der Steuerleitungen). |
| Auflegen:<br>AT H0<br>AT H      | Im Kommandomodus geben Sie das Kommando ATH0 (abgekürzt auch ATH) ein. Die <i>DataBox</i> trennt die Verbindung und bestätigt dies mit der Meldung "NO CARRIER".                                                                                                    |
| Auflegen durch<br>DTR-Signal    | Sie können wahlweise die Funktion des DTR-Signals so definieren, daß die<br>Verbindung getrennt wird, sobald der Computer die DTR-Leitung inaktiv<br>setzt. Da beim Ausschalten des Rechners DTR stets inaktiv wird, bietet<br>diese Einstellung die Gewähr, daß die ISDN-Verbindung nicht versehentlich<br>bestehen bleibt (vgl. Kapitel 2.7, Funktion der Steuerleitungen).                                                                        |

# 2.6Profile

| Wozu Profile?                      | Für viele Anwendungsfälle kann die <i>DataBox Speed Dragon</i> durch wenige,<br>einfache AT-Kommandos konfiguriert werden. Einige Anwendungen erfor-<br>dern es aber, eine ganze Reihe von Einstellungen einzeln festzulegen. Um<br>auf diese Einstellungen später bequem zurückgreifen zu können, speichern<br>Sie die komplette Konfiguration der <i>DataBox</i> als ein <i>Profil</i> . |
|------------------------------------|----------------------------------------------------------------------------------------------------|
|                                    | Sie können drei verschiedene Profile (Nummer 0,1,2) speichern. Gespei-<br>cherte Profile bleiben auch bei einem Stromausfall erhalten. Nur ein "Urstart"<br>der <i>DataBox</i> (vgl. Kapitel 2.8, Konfiguration) löscht die Profile.                                                                                                    |
| Profil speichern<br>AT &W <i>n</i> | Der Befehl AT &W <i>n</i> ( <i>write profile</i> ) speichert die aktuelle Konfiguration im Profil Nr. <i>n</i> . <i>n</i> kann die Werte 0, 1, 2 annehmen. Einstellungen, die evtl. vorher in diesem Profil gespeichert waren, werden überschrieben.                                                                                                    |
| Profil anzeigen<br>AT &V <i>n</i>  | Der Befehl AT &V <i>n</i> ( <i>view profile</i> ) zeigt die Konfiguration an, die im Profil <i>n</i> gespeichert ist. Die Werte aller S-Register, die in diesem Profil gespeichert sind, werden aufgelistet. Zusätzlich werden alle davon <i>abweichenden</i> S-Register der aktuellen Konfiguration, die gerade von der <i>DataBox</i> benutzt wird, angezeigt.                           |
| Profil laden<br>AT Z <i>n</i>      | Um ein gespeichertes Profil als aktuelle Konfiguration zurückzuholen, verwenden Sie den Befehl AT Zn. Die aktuellen Einstellungen werden durch die gespeicherten Werte ersetzt!                                                                                                    |
| Werkseinstellung<br>laden          | Zusätzlich gibt es die Möglichkeit, die aktuelle Konfiguration auf die Werkseinstellung (Standardwerte) zurückzusetzen.                                                                                                    |
| AT &F                              | Dieser Befehl löscht <i>nicht</i> die gespeicherten Profile. Die aktuell verwendete Baudrate bleibt ebenfalls erhalten (vgl. Kapitel 2.8, Konfiguration).                                                                                                    |

# 2.7Funktion der Steuerleitungen

| Steuerleitungen                  | Neben den e<br>schen der <i>D</i><br>liche Steuerl<br>zwischen Re<br>und das Ver<br>anpassen. | eigentlichen Datenleitungen weist die serielle Verbindung zwi-<br>ataBox Speed Dragon und Ihrem Rechner noch einige zusätz-<br>leitungen auf, die den Verbindungsaufbau und den Datenfluß<br>echner und DataBox steuern. Zum Teil können Sie die Funktion<br>halten dieser Leitungen unterschiedlichen Bedürfnissen   |
|----------------------------------|-----------------------------------------------------------------------------------------------|----------------------------------------------------------------------------------------------------|
| RTS/CTS<br>Flußkontrolle         | Mit dem Leit<br>Rechner und<br>Daten nicht<br>Datenübertra<br>handshake"                      | sungspaar RTS/CTS (REQUEST TO SEND/CLEAR TO SEND) steuern<br>d <i>DataBox</i> den Datenverkehr. Kann eine Seite die empfangenen<br>schnell genug weiterreichen, so bremst sie weitere<br>agung von der Gegenseite. Dieses, auch als " <i>hardware</i><br>bezeichnete Verfahren ist in der <i>DataBox</i> stets aktiv. |
| RING INDICATOR                   | Die RING IN<br>rufen zyklisc<br>können Anru<br>Meldung, die                                   | IDICATOR-Leitung wird von der <i>DataBox</i> bei eingehenden An-<br>ch ein- und ausgeschaltet. Anwendungsprogramme im Computer<br>ufe entweder an diesem Signal erkennen, oder an der "RING"-<br>e auf der Datenleitung ausgegeben wird.                                                                              |
| CARRIER DETECT<br>AT &C <i>n</i> | In der Stand<br>Datenverbin<br>sein, daß da<br><i>DataBox</i> bet                             | ardeinstellung setzt die <i>DataBox</i> diese Leitung, solange eine<br>dung besteht. In einigen Anwendungen kann es erforderlich<br>is CARRIER DETECT-Signal stets aktiv bleibt, solange die<br>triebsbereit ist. Daher ist seine Funktion wählbar:                                                                   |
|                                  | AT &C0<br>AT &C1                                                                              | CARRIER DETECT ist stets aktiv<br>CARRIER DETECT ist nur bei bestehenden Daten<br>verbindungen aktiv (Standardeinstellung)                                                                                                    |
| DTR<br>AT &D <i>n</i>            | Die DTR-Lei<br>puters. Im al<br>bzw. bereit f<br>DTR-Signal                                   | itung (DATA TERMINAL READY) ist eine Ausgangsleitung des Com-<br>Ilgemeinen zeigt der Computer dort an, daß er betriebsbereit<br>ür eine Datenverbindung ist. Die Reaktion der <i>DataBox</i> auf das<br>ist konfigurierbar:                                                                                          |
|                                  | AT &D0<br>AT &D1<br>AT &D2                                                                    | DataBox ignoriert das DTR-Signal<br>DTR inaktiv wechselt in den Kommandomodus,<br>Verbindung bleibt bestehen (Standardeinstellung)<br>DTR inaktiv beendet die Verbindung.<br>In dieser Einstellung wird die Verbindung beim Aus-<br>schalten des Computers automatisch beendet.                                       |

# 2.8Konfiguration und Firmware-Update

|                              | 1Firmware aktualisieren                                                                                                    |
|------------------------------|----------------------------------------------------------------------------------------------------|
| Firmware-Update              | Die Betriebssoftware (Firmware) der <i>DataBox Speed Dragon</i> ist in einem <i>Flash</i> -EPROM gespeichert – einem nichtflüchtigen Speicher, der in der <i>DataBox</i> selbst, ohne zusätzliches Programmiergerät, neu programmiert werden kann. Dadurch können Sie Software-Updates, die z.B. neue ISDN-Leistungsmerkmale oder weitere Datenübertragungsprotokolle zur Verfügung stellen, selbst in die <i>DataBox</i> laden.      |
|                              | Aktualisierte Firmware-Dateien werden Ihnen bei technischen Weiterent-<br>wicklungen durch die Hagenuk Telecom GmbH oder Ihren Fachhändler zur<br>Verfügung gestellt. Firmware-Dateien sind an der Namensendung ".BIN" zu<br>erkennen. Vollständige Firmware-Dateien für die <i>DataBox Speed Dragon</i><br>sind etwa 460 bis 500 kByte lang.                                                                                         |
| Firmware-Information         | Vor einem Firmware-Update sollten Sie sich überzeugen, daß                                                                                                    |
| AT IO<br>AT I4               | <ul> <li>die Firmware f ür Ihre DataBox-Version geeignet ist,</li> </ul>                                                                                                    |
|                              | <ul> <li>die neue Firmware-Version tatsächlich aktueller ist als die derzeit<br/>verwendete, und daß</li> </ul>                                                                                                    |
|                              | Sie eine Kopie der derzeit verwendeten Firmware als Datei besitzen.<br>Eine solche Datei haben Sie auf den Installationsdisketten erhalten.<br>Sollte es beim Update Schwierigkeiten geben, so bleibt stets ein Notlade-<br>Programm in der <i>DataBox</i> , mit dem Sie auf eine vorhandene Firmware-<br>Kopie zurückgreifen können.                                                                                                 |
|                              | Das Kommando ATI0 zeigt die Versionsnummer der aktuellen Firmware in der <i>DataBox</i> an. Mit ATI4 können Sie die vollständige Produktbezeichnung anzeigen lassen und mit den Angaben zum Firmware-Update vergleichen.                                                                                                    |
| Vorbereitungen               | Um den Firmware-Update durchzuführen, benötigen Sie ein Terminal-<br>Programm, das Dateien mit dem XModem-Protokoll übertragen kann.<br>(Alternativ können Sie das spezielle Flash-Update-Programm unter<br>Windows 3.11 oder Windows 95 verwenden. Dieses Programm führt Sie<br>Schritt für Schritt durch den Update-Vorgang und wird hier nicht<br>beschrieben.)                                                                    |
|                              | Während der Update-Prozedur sollten Sie keine Telefonate über die <i>Data-Box</i> führen, da diese unterbrochen werden! Bei grundlegenden Änderungen der Firmware können die Einrichtungsdaten (MSNs, Gebührenstände etc.) verlorengehen. Achten Sie bitte auf entsprechende Hinweise zu der neuen Firmware-Datei, und notieren Sie ggf. die Einrichtungsdaten vor dem Update. In der Regel bleiben aber alle Einstellungen erhalten. |
| XModem-Übertragung<br>AT UPX | Geben Sie den Befehl ATUPX ein. Nach kurzer Zeit erscheint eine Sicher-<br>heitsabfrage. Nur wenn Sie innerhalb von ca. 20 s ein 'y' eingeben, beginnt<br>der Update-Vorgang. Andernfalls läuft die <i>DataBox</i> mit der bestehenden<br>Firmware neu an, wie unten in diesem Abschnitt beschrieben.                                                                                                    |
|                              | Die <i>DataBox</i> wartet nun auf eine XModem-Übertragung mit der aktuell ver-<br>wendeten Baudrate. Starten Sie in Ihrem Terminalprogramm die XModem-<br>Übertragung der Firmware-Datei. Sie können das Standard-XModem-Proto-<br>koll oder das deutlich schnellere "XModem 1K" verwenden. Die Übertragung<br>der Datei dauert dann bei 115200 Bit/s etwa eine Minute, bei geringeren<br>Baudraten entsprechend länger.              |

|                                          | Nach erfolgreicher Übertragung wird die <i>DataBox</i> automatisch neu anlaufen:<br>Das LC-Display wird für einige Sekunden schwarz (Selbsttest), dann er-<br>scheint die Angabe der neuen Firmware-Version, anschließend beginnt der<br>normale Anzeigezyklus. Jetzt ist auch der AT-Interpreter wieder betriebs-<br>bereit und erwartet Eingaben mit der letzten vor dem Update festeingestell-<br>ten Baudrate. (Ausnahme: Falls die Einrichtungsdaten gelöscht wurden, wie<br>oben beschrieben, beginnt die Übertragung bei 9600 Bit/s.) |
|------------------------------------------|----------------------------------------------------------------------------------------------------|
| Was tun bei Fehlern?                     | In seltenen Fällen kann es vorkommen, daß die Übertragung der Firmware-<br>Datei mißlingt (beschädigte Datei, nicht korrigierbare Übertragungsfehler).<br>Eine CRC-Prüfung verhindert in jedem Fall, daß die <i>DataBox</i> mit beschädig-<br>ter Firmware in Betrieb geht. Nach einem gescheiterten Update ist die<br><i>DataBox</i> daher zunächst nicht betriebsbereit – i. a. bleibt das LC-Display<br>nach dem Ende oder Abbruch der Übertragung dauerhaft schwarz.                                                                     |
|                                          | Ein Notprogramm in der <i>DataBox</i> , das auch bei Ladefehlern nicht zerstört werden kann, sorgt jedoch dafür, daß Sie eine neue, intakte Firmware-Datei übertragen können. Dazu gehen Sie wie folgt vor:                                                                                                    |
|                                          | Stellen Sie Ihr Terminalprogramm auf 38400 Bit/s, 8 Datenbits, 1 Stopbit,<br>keine Parität. Trennen Sie für einige Sekunden die Stromversorgung der<br><i>DataBox</i> . Nachdem Sie das Netzteil wieder eingesteckt haben, vergehen ca.<br>30 Sekunden, bis Sie aufgefordert werden, erneut eine XModem-Übertra-<br>gung (mit 38400 Baud) zu beginnen.                                                                                                    |
|                                          | Nach einer erfolgreichen Übertragung läuft das System (mit der zuletzt fest eingestellten Baudrate) wie oben beschrieben an.                                                                                                    |
|                                          | 2<br>Konfiguration der <i>DataBox</i>                                                                                                    |
| Konfigurations-<br>Kommandos             | Dieser Abschnitt beschreibt einige spezielle AT-Kommandos, die zur Konfiguration der <i>DataBox Speed Dragon</i> dienen. Diese Kommandos werden Sie nach der Ersteinrichtung der <i>DataBox</i> vermutlich nur selten benötigen.                                                                                                    |
| Baudrate einstellen<br>AT &HX <i>nnn</i> | Die Übertragungsrate (Baudrate), mit der die <i>DataBox</i> mit dem angeschlossenen Rechner kommuniziert, können Sie über das Kommando AT &HX <i>nnn</i> verändern (z.B. AT &HX 57600 für 57600 Bit/s). Die möglichen Baudraten sind 300, 600, 1200, 2400, 4800, 9600, 19200, 38400, 57600, 115200 und 230400 Bit/s.                                                                                                    |
|                                          | Die so fixierte Baudrate bleibt selbst bei Stromausfall erhalten. Nur ein Ur-<br>start der <i>DataBox</i> , der alle Werte auf ihren Auslieferungszustand zurück-<br>setzt, stellt die Baudrate wieder auf 9600 Bit/s ein.                                                                                                    |
|                                          | Sollten Sie die Baudrate einmal versehentlich auf einen Wert verstellt haben,<br>der von Ihrem Rechner nicht unterstützt wird, so können Sie einen Urstart<br>auch von einem an die <i>DataBox</i> angeschlossenen, tonwahlfähigen Telefon<br>(mit Flash-Taste) einstellen. Wählen Sie dazu vom Telefon aus die Sequenz                                                                                                    |
|                                          | R 98 R 15069623 R.                                                                                                    |
|                                          | <b>R</b> bezeichnet die Flash-Taste Ihres Telefons. Bitte beachten Sie, daß bei                                                                                                    |
|                                          | einem Urstart sämtliche Einrichtdaten der <i>DataBox</i> (MSNs, Gebühren-<br>summen etc.) zurückgesetzt werden!                                                                                                    |
|                                          | einem Urstart sämtliche Einrichtdaten der <i>DataBox</i> (MSNs, Gebühren-<br>summen etc.) zurückgesetzt werden!<br>Auf Windows-Rechnern können Sie die aktuelle Baudrate mit der " <i>DataBox</i><br>Systemsteuerung" (in der <i>DataBox</i> -Programmgruppe, unter Windows 95<br>auch in der Systemsteuerung) automatisch ermitteln und verändern.                                                                                                    |

| AT &HS <i>n</i>   | angezeigt werden. Unterstützt werden zur Zeit                                                                                                    |  |  |
|-------------------|----------------------------------------------------------------------------------------------------|--|--|
|                   | AT &HS0 deutsch,<br>AT &HS1 englisch,<br>AT &HS2 französisch.                                                                                                    |  |  |
| Urstart<br>AT &HU | Das Urstart-Kommando AT &HU setzt die <i>DataBox</i> in den Auslieferungs-<br>zustand zurück: Alle gespeicherten Telefonanlagen-Einstellungen und die<br>Profile des AT-Modus werden gelöscht. Die Baudrate der Schnittstelle zum<br>Rechner wird auf 9600 Bit/s zurückgesetzt. |  |  |

# 3Anhang

# 3.1AT-Befehle

| Befehl                                                               | Funktion                                                                                                    |  |  |
|----------------------------------------------------------------------|----------------------------------------------------------------------------------------------------|--|--|
| AT A                                                                 | Ankommenden Anruf annehmen                                                                                                    |  |  |
| AT B0<br>AT B1<br>AT B2<br>AT B3<br>AT B4<br>AT B5<br>AT B7<br>AT B8 | Protokoll X.75<br>Protokoll V.110 async., 38400 Baud, 8n1<br>Protokoll V.110 async., 19200 Baud, 8n1<br>Protokoll HDLC (Schicht 2 und 3 transparent)<br>Protokoll X.75 Elink-Modus (Blockgröße 256 Byte)<br>Protokoll BTX/T-Online<br>Protokoll 64 kBit/s transparent<br>Protokoll PPP_async/sync Limsetzung |  |  |
| AT D <i>nnn</i><br>AT DP <i>nnn</i><br>AT DT <i>nnn</i>              | Wähle Telefonnumer nnn                                                                                                    |  |  |
| AT DL                                                                | Wiederhole letzte Wahl                                                                                                    |  |  |
| AT DSn                                                               | Wähle gespeicherte Nummer                                                                                                    |  |  |
| AT E0<br><b>AT E1</b>                                                | Echo aus (im Kommandomodus)<br>Echo ein                                                                                                    |  |  |
| AT H0<br>AT H1                                                       | Auflegen, aktive Verbindung beenden<br>Ankommenden Ruf ablehnen                                                                                                    |  |  |
| AT 10<br>AT 14                                                       | Information ausgeben: Hersteller, Seriennr. und Firmwareversion<br>Information ausgeben: Produktname                                                                                                    |  |  |
| AT O                                                                 | Online-Betrieb: Wechselt aus Kommando- in Datenmodus                                                                                                    |  |  |
| <b>AT Q0</b><br>AT Q1                                                | Meldungen ausgeben<br>Meldungen unterdrücken                                                                                                    |  |  |
| AT Sí?                                                               | Wert des S-Registers <i>i</i> ausgeben                                                                                                    |  |  |
| AT Si = nnn<br>AT SiH = nnn<br>AT SiL = nnn<br>AT Si.j = n           | Setzt S-Register <i>i</i> gleich <i>nnn</i><br>Setzt High-Byte des S-Registers <i>i</i> gleich <i>nnn</i><br>Setzt Low-Byte des S-Registers <i>i</i> gleich <i>nnn</i><br>Setzt Bit <i>j</i> des S-Registers <i>i</i> auf <i>n</i> = 0 oder 1                                                                |  |  |
| AT UPX                                                               | Leitet den Update der Anlagensoftware ein (XModem-Übertragung)                                                                                                    |  |  |
| AT V0<br><b>AT V1</b>                                                | Meldungen in numerischer Form<br>Meldungen in Textform                                                                                                    |  |  |
| AT X0<br>AT X1<br><b>AT X2</b>                                       | Connect-Meldung kurz:CONNECTConnect-Meldung mit Baudrate, z.B.CONNECT 64000Connect-Meldung mit Protokoll, z.B.CONNECT 64000 HDLC/X.75                                                                                                    |  |  |
| AT Zn                                                                | Gespeichertes Profil Nummer $n$ laden ( $n = 0, 1, 2$ )                                                                                                    |  |  |
| AT &C0<br><b>AT &amp;C1</b>                                          | Carrier Detect immer gesetzt<br>Carrier Detect gesetzt, solange Verbindung                                                                                                    |  |  |
| AT &D0<br><b>AT &amp;D1</b><br>AT &D2                                | Data Terminal Ready (DTR) ignorieren<br>DTR inaktiv → Kommandomodus; Verbindung bleibt bestehen<br>DTR inaktiv → Kommandomodus; Verbindung abbrechen                                                                                                    |  |  |

| Befehl                               | Funktion                                                                                                    |  |  |
|--------------------------------------|----------------------------------------------------------------------------------------------------|--|--|
| AT &E <i>nnn</i><br>AT &E*<br>AT &E? | Bei gehenden Anrufen MSN <i>nnn</i> als Rufer angeben.<br>Bei gehenden Anrufen Standard-MSN des Datenports angeben.<br>Eingestellte Rufer-MSN für gehende Anrufe anzeigen.                                              |  |  |
| AT &F                                | Aktuelle Einstellungen zurücksetzen auf Standardwerte<br>(mit AT&HX oder AT&W gespeicherte Baudrate bleibt erhalten!)                                                                                                   |  |  |
| AT &HBnnn                            | Setzt Baudrate temporär (bis zum nächsten Reset) auf nnn Baud.                                                                                                    |  |  |
| AT &HS0<br>AT &HS1<br>AT &HS2        | Sprache im <i>DataBox</i> -Display: Deutsch<br>Englisch<br>Französisch                                                                                                    |  |  |
| AT &HU                               | Urstart: Anlage in Auslieferungszustand bringen                                                                                                    |  |  |
| AT &HXnnn                            | Setzt Baudrate reset-fest auf den Wert nnn Baud.                                                                                                    |  |  |
| AT &L <i>nnn</i><br>AT &L*<br>AT &L? | Kommende Anrufe nur für MSN <i>nnn</i> annehmen.<br>Kommende Anrufe für alle MSNs annehmen, die in der Anlagenkonfigura-<br>tion für den Datenport eingerichtet sind.<br>Eingestellte MSN für kommende Anrufe anzeigen. |  |  |
| AT &Si = nnn                         | Setzt das angegebene String-Register <i>i</i> auf die Bytefolge <i>nnn</i>                                                                                                    |  |  |
| AT &Vn                               | <i>View Profile</i> : Gespeichertes S-Register-Profil anzeigen $n$ ( $n = 0, 1, 2$ ).<br>Zeigt außerdem alle Abweichungen der aktuellen Konfiguration an.                                                               |  |  |
| AT &Wn                               | <i>Write profile</i> : Aktuelles Profil unter Nummer <i>n</i> speichern ( $n = 0, 1, 2$ ).<br>Auch die aktuelle Baudrate wird resetfest abgelegt.                                                                       |  |  |

### **3.2Antworten und Antwortcodes**

| Num. | Textform          | Bedeutung                                           |
|------|-------------------|-----------------------------------------------------|
| 0    | ОК                | Kommando ausgeführt                                 |
| 1    | CONNECT           | Verbindung besteht, Wechsel in den Datenmodus       |
| 2    | RING              | Klingelsignal, ankommender Anruf                    |
| 3    | NO CARRIER        | Datenverbindung beendet oder gescheitert            |
| 4    | ERROR             | Fehlerhaftes Kommando                               |
| 5    | (nicht verwendet) |                                                     |
| 6    | NO DIALTONE       | Keine Amtsleitung, kein freier B-Kanal              |
| 7    | BUSY              | Gegenstelle ist besetzt                             |
| 8    | NO ANSWER         | Gegenstelle meldet sich nicht                       |
| 9    | (nicht verwendet) |                                                     |
| 10   | (nicht verwendet) |                                                     |
| 11   | RINGING           | Wartet auf Annahme des Anrufs durch die Gegenstelle |
| 12   | NOT IMPLEMENTED   | Funktion nicht implementiert                        |

# 3.3S-Register

#### **1Numerische S-Register**

| S-Reg | Bedeutung                                                                                                    |              |  |
|-------|----------------------------------------------------------------------------------------------------|--------------|--|
| 0     | Anzahl der RING-Meldungen, bis die <i>DataBox</i> abhebt 0<br>(0 = keine automatische Anruf-Annahme).                                           |              |  |
| 1     | RING-Zähler: Anzahl der RINGs des aktuell eingehenden Anrufs                                                                                    |              |  |
| 2     | Escape-Zeichen                                                                                                    | ' <b>+</b> ' |  |
| 3     | ASCII Carriage Return (definiert das Ende einer Kommando-Eingabe)                                                                               | 13           |  |
| 4     | ASCII Line Feed (in Kommando-Eingaben)                                                                                                    | 10           |  |
| 5     | ASCII Backspace                                                                                                    | 8            |  |
| 23    | B2 Protokoll X.75: Link-Adresse A                                                                                                    | 3            |  |
| 24    | B2 Protokoll X.75: Link-Adresse B                                                                                                    | 1            |  |
| 25    | B2 Protokoll X.75: Modulus 8 oder 128                                                                                                    | 8            |  |
| 26    | B2 Protokoll X.75: Fenstergröße                                                                                                    | 7            |  |
| 28    | B2 Protokoll: maximale Blocklänge                                                                                                    | 2048         |  |
| 30    | B3 Protokoll X.25/ISO 8208: Lowest Incoming Channel                                                                                             | 0            |  |
| 31    | B3 Protokoll X.25/ISO 8208: Highest Incoming Channel                                                                                            | 0            |  |
| 32    | B3 Protokoll X.25/ISO 8208: Lowest Two-way Channel                                                                                              | 1            |  |
| 33    | B3 Protokoll X.25/ISO 8208: Highest Two-way Channel 1                                                                                           |              |  |
| 34    | B3 Protokoll X.25/ISO 8208: Lowest Outgoing Channel 0                                                                                           |              |  |
| 35    | B3 Protokoll X.25/ISO 8208: Highest Outgoing Channel                                                                                            | 0            |  |
| 36    | B3 Protokoll X.25/ISO 8208: Modulus 8 oder 128 8                                                                                                |              |  |
| 37    | B3 Protokoll X.25/ISO 8208: Fenstergröße                                                                                                    | 2            |  |
| 100   | B1 Protokoll                                                                                                    | 0            |  |
|       | <ol> <li>64 kBit/s, HDLC framing</li> <li>64 kBit/s, Bit-transparent</li> <li>V.110 asynchron</li> </ol>                                        |              |  |
| 101   | B2 Protokoll                                                                                                    | 0            |  |
|       | <ul> <li>ISO 7776 (X.75 SLP)</li> <li>Transparent</li> <li>Point to Point Protocol (PPP) async/sync Umsetzung</li> </ul>                        |              |  |
| 102   | B3 Protokoll                                                                                                    | 0            |  |
|       | <ul> <li>Transparent</li> <li>T.90NL, kompatibel mit T.70NL</li> <li>ISO 8208 (X.25 DTE-DTE)</li> <li>X.25 DCE</li> <li>BTX/T-Online</li> </ul> |              |  |
| 103   | B1 Protokoll V.110: Übertragungsrate                                                                                                    | 19200        |  |
|       | Unterstützte Baudraten: 4800, 9600, 19200, 38400 Bit/s                                                                                          |              |  |
| 104   | B1 Protokoll V.110: Bits pro Zeichen                                                                                                    | 8            |  |

| S-Reg | Bedeutung                                                                           | Standard-<br>Wert |
|-------|-------------------------------------------------------------------------------------|-------------------|
| 105   | B1 Protokoll V.110: Paritätsbit<br>0=no, 1=odd, 2=even                              | 0                 |
| 106   | B1 Protokoll V.110: Anzahl Stop-Bits<br>0=1 stop bit, 1=2 stop bits                 | 0                 |
| 107   | CIP-Maske (Low-Byte): Dienstekennung für Anrufannahme<br>Werte s. separate Tabelle  | 4                 |
| 108   | CIP-Maske (High-Byte): Dienstekennung für Anrufannahme<br>Werte s. separate Tabelle | 0                 |
| 111   | CIP-Wert für ausgehende Anrufe<br>Werte s. separate Tabelle                         | 2                 |

### 2String-Register

| String<br>S-Reg | Bedeutung                      | Länge<br>(Byte) |
|-----------------|--------------------------------|-----------------|
| 0               | Bearer Capability (BC)         | 14              |
| 1               | Low Level Compatibility (LLC)  | 17              |
| 2               | High Level Compatibility (HLC) | 5               |

### 3.4Dienstekennungen

| CIP-Wert<br>S111<br>(gehend)                           | CIP-Maske<br>S107/108<br>(kommend)                     |                                                         | Bedeutung<br>(ISDN Dienstekennung)                                                                                                    |
|--------------------------------------------------------|--------------------------------------------------------|---------------------------------------------------------|----------------------------------------------------------------------------------------------------|
| S111                                                   | S107                                                   | S107                                                    |                                                                                                    |
| Wert                                                   | Bit-Pos.                                               | Bit-Wert                                                |                                                                                                    |
| 0<br>1<br>2<br>3<br>4<br>5<br>6<br>7<br>8<br>9<br>1015 | 0<br>1<br>2<br>3<br>4<br>5<br>6<br>7<br>8<br>9<br>1015 | 1<br>2<br>4<br>8<br>16<br>32<br>64<br>128<br>256<br>512 | reserved<br>speech<br>unrestricted digital information<br>restricted digital information<br>3.1 kHz audio<br>7 kHz audio<br>video<br>packet mode<br>56 kBit/s rate adaption<br>unrestricted digital info with tones<br>reserved |
| S111                                                   | S 108                                                  | S108                                                    |                                                                                                    |
| Wert                                                   | Bit-Pos.                                               | Bit-Wert                                                |                                                                                                    |
| 16                                                     | 0                                                      | 1                                                       | telephony                                                                                                    |
| 17                                                     | 1                                                      | 2                                                       | FAX group 2/3                                                                                                    |
| 18                                                     | 2                                                      | 4                                                       | FAX group 4, class 1                                                                                                    |
| 19                                                     | 3                                                      | 8                                                       | teletex, basic & mixed mode                                                                                                    |
| 20                                                     | 4                                                      | 16                                                      | teletex, basic & processable mode                                                                                                    |
| 21                                                     | 5                                                      | 32                                                      | teletex, basic mode                                                                                                    |
| 22                                                     | 6                                                      | 64                                                      | international interworking for videotex                                                                                                    |
| 23                                                     | 7                                                      | 128                                                     | telex                                                                                                    |
| 24                                                     | 8                                                      | 256                                                     | X.400                                                                                                    |
| 25                                                     | 9                                                      | 512                                                     | X.200                                                                                                    |
| 26                                                     | 10                                                     | 1024                                                    | 7 kHz telephony                                                                                                    |
| 27                                                     | 11                                                     | 2048                                                    | video telephony, first connection                                                                                                    |
| 28                                                     | 12                                                     | 4096                                                    | video telephony, second connection                                                                                                    |

Windows<sup>®</sup> ist ein eingetragenes Warenzeichen der Microsoft Corporation. Die Nennung hier nicht aufgeführter Warenzeichen ist kein Hinweis auf deren freie Verfügbarkeit.

Stand 02/97 Dok.-Version 1.4 Software-Version 1.37

Copyright © 1997 Hagenuk Telecom GmbH, Westring 431, 24118 Kiel, Germany